| Connect to Host |                     |  |
|-----------------|---------------------|--|
| Hostname        | bigdatadb.polito.it |  |
| Port            | 27017               |  |
| SRV Record      | $\bigcirc$          |  |

## **1 - INSTALLAZIONE COMPASS MONGO DB**

## **DAL PROPRIO PC:**

- Scaricare Compass Mongo DB:
  - <u>Ubuntu (.deb)</u>
  - <u>RedHat (.rpm)</u>
  - Windows (.exe) 64 bit
  - Mac OS (.dmg)
  - •

## 2- ACCEDERE AL DATABASE DI LAVORO

 Inserire le credenziali per accedere al data base del corso: Hostname: bigdatadb.polito.it
 Port: 27017

> Authentication: Username/Password Username: Compass Password: Compass19! Authentication database: dbdmg

| SSH Tunnel            | None                    | •                     |  |
|-----------------------|-------------------------|-----------------------|--|
| Favorite Name   DELET | basi_dati<br>E FAVORITE | SAVE FAVORITE CONNECT |  |
| Auth                  | entication              | Username / Password   |  |
|                       | Username                | Compass               |  |
|                       | Password                |                       |  |
| Authentication Da     | tabase 📵                | dbdmg                 |  |

**SSL**: Unvalidated (insecure)

- **(Opzionale) Favorite Name**: per connettersi rapidamente alla base dati in futuro. Click su **Save Favorite**.
- Click su Connect.

**NOTA**: Per poter accedere al servizio, è necessario essere connessi alla rete, ma **non da eduroam (all'interno del politecnico).** 

- Selezionare: dbdmg

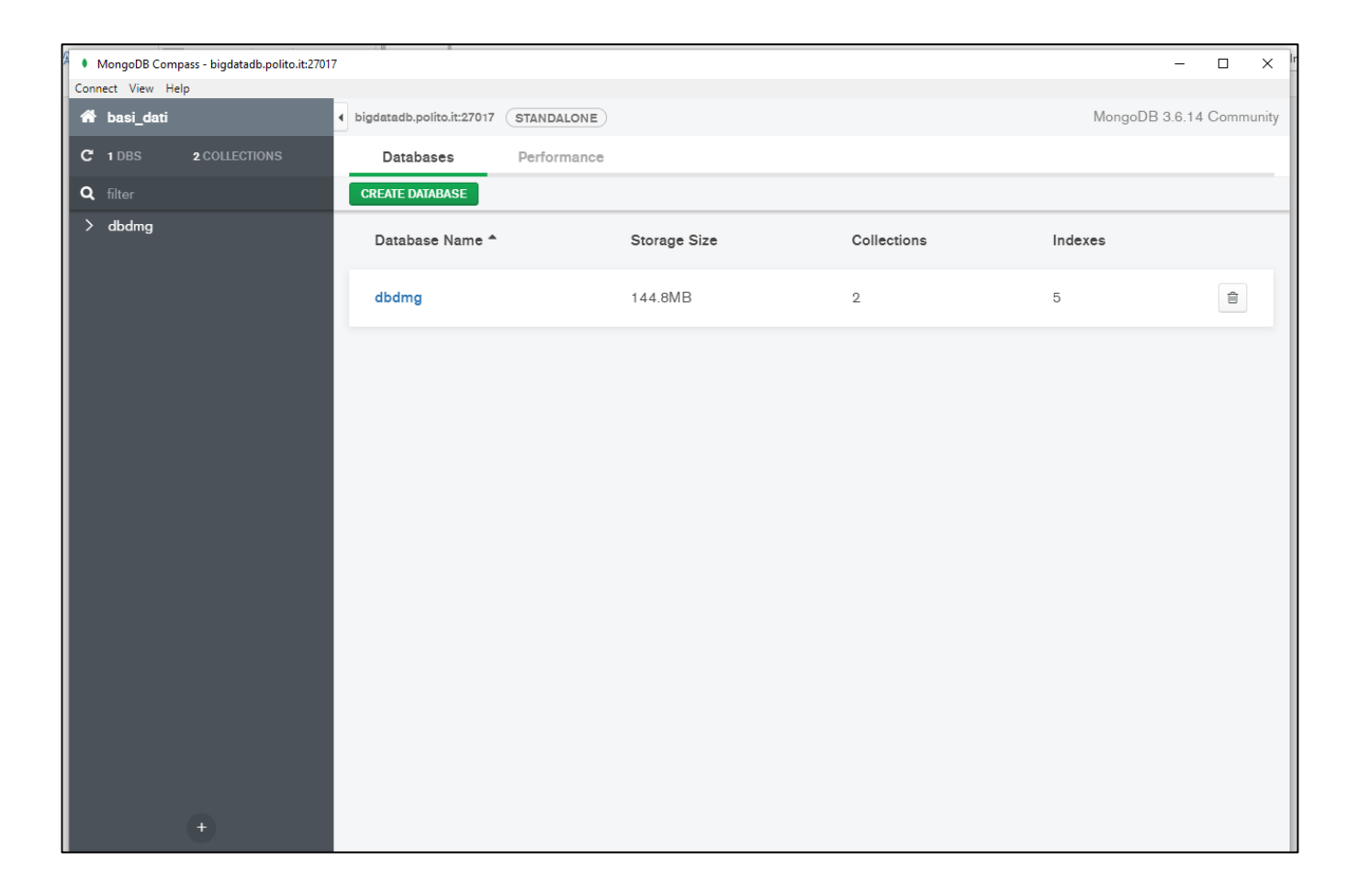

- Accedere alla base dati: Parkings/Bookings

| G • 1 | MongoDB Compass - bigdatadb.polito.it | t:27017/dbdmg            |             | 7.012                 |                        |                 |                     | _              |       | ×     |
|-------|---------------------------------------|--------------------------|-------------|-----------------------|------------------------|-----------------|---------------------|----------------|-------|-------|
| Conr  | ect View Help                         |                          |             |                       |                        |                 |                     |                |       |       |
| *     | basi_dati                             | bigdatadb.polito.it:2701 | 7 STANDALON | E                     |                        |                 |                     | MongoDB 3.6.14 | Commu | unity |
| c     | 1 DBS 2 COLLECTIONS                   | Collections              |             |                       |                        |                 |                     |                |       |       |
| ۹     |                                       | CREATE COLLECTION        |             |                       |                        |                 |                     |                |       |       |
| ~     | dbdmg 🕀<br>Bookings                   | Collection<br>Name A     | Documents   | Avg. Document<br>Size | Total Document<br>Size | Num.<br>Indexes | Total Index<br>Size | Properties     |       |       |
|       | Parkings                              | Bookings                 | 78,383      | 1.0 KB                | 79.0 MB                | 2               | 5.6 MB              |                | Î     |       |
|       |                                       | <u>Parkings</u>          | 78,557      | 496.0 B               | 39.0 MB                | 2               | 6.8 MB              |                | Î     |       |
|       |                                       |                          |             |                       |                        |                 |                     |                |       |       |
|       |                                       |                          |             |                       |                        |                 |                     |                |       |       |
|       |                                       |                          |             |                       |                        |                 |                     |                |       |       |
|       |                                       |                          |             |                       |                        |                 |                     |                |       |       |
|       |                                       |                          |             |                       |                        |                 |                     |                |       |       |
|       |                                       |                          |             |                       |                        |                 |                     |                |       |       |
|       |                                       |                          |             |                       |                        |                 |                     |                |       |       |
|       |                                       |                          |             |                       |                        |                 |                     |                |       |       |
|       |                                       |                          |             |                       |                        |                 |                     |                |       |       |
|       |                                       |                          |             |                       |                        |                 |                     |                |       |       |